## 【注意】

アクセスポイント(APN)の設定をする前に、Wi-Fiがオフになっていることをご確認ください

- ①Top画面にて「センター キー」を押下してください 🎮 😪 .il 📼 11:03 1月 \*\* 숲 5 12 19 26 16 23 2017/01/19(木) ł 1:03 808 26歩 T ۲ エモパー
  - ④「ネットワーク設定」を押下 してください

| <b>1</b>            | 🎮 🥁 💵 💷 11:03 |
|---------------------|---------------|
| <mark> 通信・</mark> ネ | ットワーク         |
| 機内モー                | · 🗆           |
| データ通信               | 言設定           |
| ネットワー               | - ク設定         |
| 端末情報這               | 送信機能          |

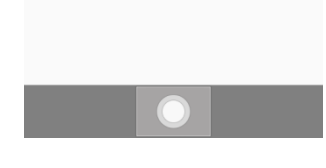

⑦「サブメニュー」を押下し、 「新しいAPN」を選択して ください

| 🔧 APN            |
|------------------|
|                  |
| LTE NET 💿        |
| LTE NET for DATA |
| サブメニュー           |
| 新しいAPN           |
| 初期設定にリセット        |
|                  |
|                  |
|                  |
| 閉じる              |

②「設定」を押下してください

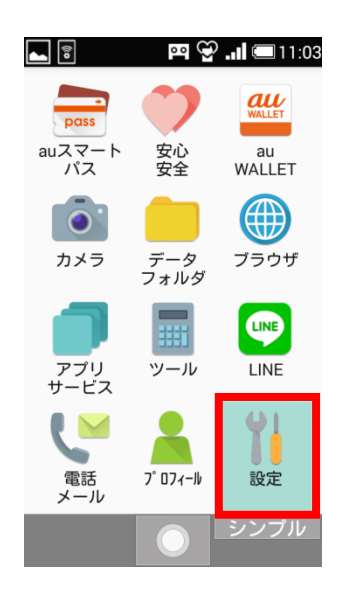

⑤「モバイルネットワーク」を押 下してください

| 🛌 🗟 🛛 🔤 🖓 🖬 📼 11:03               |
|-----------------------------------|
| <mark> ネットワーク</mark> 設定           |
| テザリング                             |
| VPN設定                             |
| モバイルネットワーク                        |
|                                   |
| デフォルトのSMS                         |
| デフォルトのSMS<br>SMSの送受信に使うアプリを指<br>定 |
| デフォルトのSMS<br>SMSの送受信に使うアブリを指<br>定 |
| デフォルトのSMS<br>SMSの送受信に使うアブリを指<br>定 |

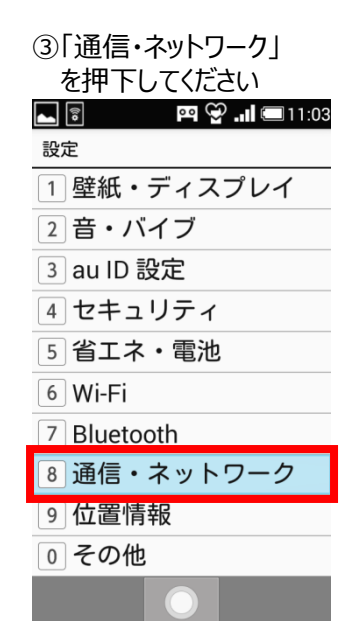

## ⑥「アクセスポイント名」を押 下してください

| 🛌 🗟 🛛 🖭 🖓 🖬 📼 11:03                     |
|-----------------------------------------|
| 📞 モバイルネットワーク設定                          |
| データ通信                                   |
| モバイルネットワーク経由<br>マ<br>のデータアクセスを有効に<br>する |
| データローミング                                |
| ローミング時にデータサー 🗌<br>ビスに接続する               |
| ネットワークモード                               |
| 自動                                      |
| アクセスポイント名                               |
| 通信事業者                                   |
| 通信事業者を選択する                              |
| $\bigcirc$                              |

## ⑧ネットワーク名などの情報を設定後、「サブメニュー」を押下し、 「保存」を選択してください

| 🛌 🗟 🛛 🖭 💬 11:05           |
|---------------------------|
| <mark> アクセスポイントの編集</mark> |
| 名前                        |
| UQmobile                  |
| APN                       |
| uqmobile.jp               |
| サブメニュー                    |
| * 保存                      |
|                           |
| 未設定                       |
| ユーザー名                     |
| uq@uqmobile.jp            |
| パスワード                     |
| **                        |
|                           |
|                           |

## <設定情報>

| 名前     | UQmobile                       |  |
|--------|--------------------------------|--|
| APN    | uqmobile.jp                    |  |
| ユーザー名  | uq@uqmobile.jp                 |  |
| パスワード  | uq                             |  |
| 認証タイプ  | СНАР                           |  |
| APNタイプ | default,mms,supl,<br>hipri,dun |  |

⑨保存が完了しましたら
 「UQmobile」をチェックしてください

| • -                     |         |
|-------------------------|---------|
| 🛌 🗟 🛛 🔤 🗳 🚛             | 💷 11:08 |
| 🔧 APN                   |         |
| LTE NET                 | 0       |
| LTE NET for DATA        | 0       |
| UQmobile<br>uqmobile.jp | ۲       |
|                         |         |
|                         |         |
|                         |         |
|                         |         |
| サブメニュー 油安               | 編集      |
|                         |         |

⑩画面上段に「4G」のピクトが立ちましたら設定完了です。 通信がご利用いただけます。

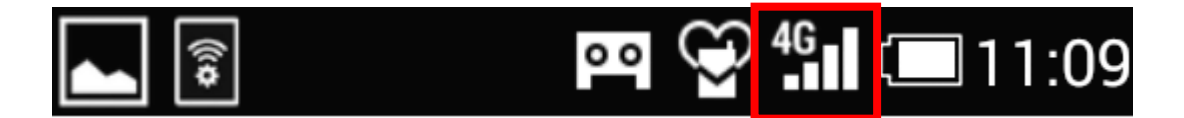